# 書込めない場合の対処法

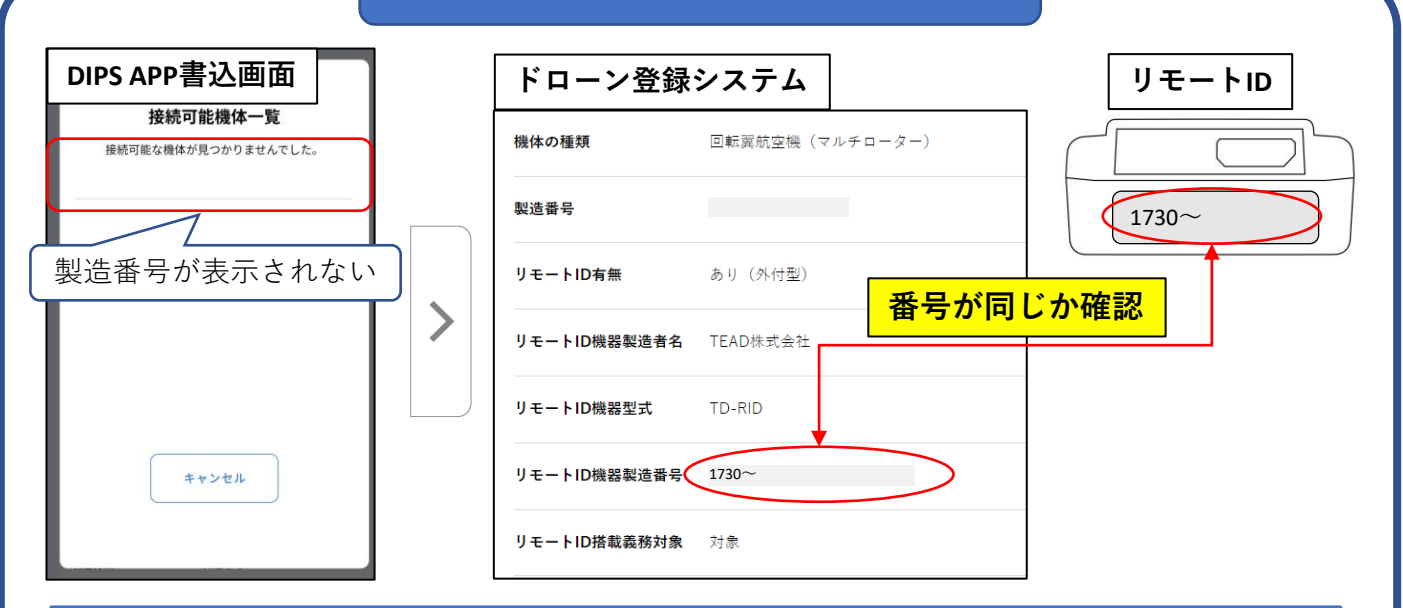

### ●ドローン登録システムに製造番号を間違えて登録している ドローン登録システムにてリモートID機器製造番号を登録した際に、製造 番号を間違えて入力した場合、DIPS APP の書込画面に[接続可能な機体が見 つかりませんでした」と表示されます。

製造番号は1730~から始まる11ケタまたは15ケタの英数字で構成されて おります。

もう一度、リモートID機器製造番号が正しく登録されているかご確認くだ さい。

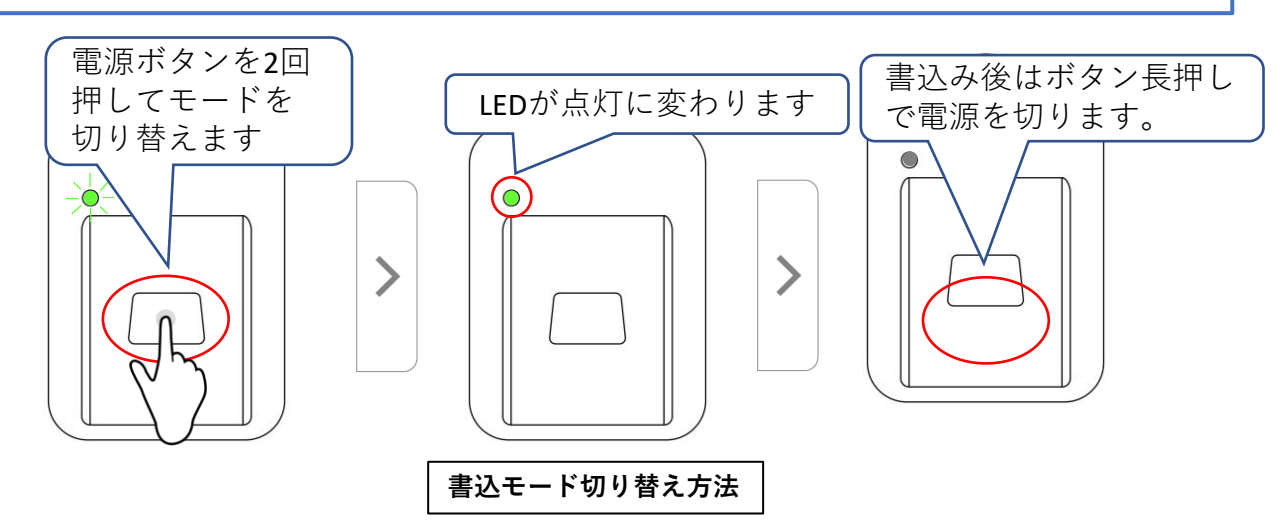

#### ●リモートIDが書込モードになっていない

リモートID本体が書込モードになっていない場合は、リモートIDを書込むこ とはできません。 電源を入れた後、LEDが緑にゆっくり3秒間点滅します。この間に再度ボタ ンを押下することで書込モードに切り替わりLEDが点灯に変わります。

書込み後は電源ボタンを長押しで電源を切ります。

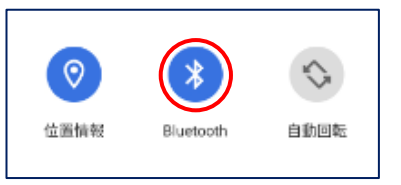

#### BluetoothがONになっていない

お使いのデバイスのBluetooth設定をご確認ください。

# ●別のリモートIDが書込まれている場合

すでに別のリモートIDが書込まれている時は書込むことはできません。 この状態で書込を行うと[他のリモートID機器が書き込み済みとして登録さ れています。]と表示されます。

書込まれているリモートIDを削除してから再度書込を行ってください。

# ●書込み時にエラーが発生する場合

書き込み時に1/5の段階でエラーが表示され書込めない場合は下記の方法 をお試しください。

- ・再度書込みを行う
- ・リモートIDを再起動する
- ・アプリまたはデバイスを再度起動する
- ・別のデバイスをお持ちの場合はそちらでもお試しください
- ・Android端末で書込み途中にエラーが発生する場合は下記の

「Android端末場合」もお試しください

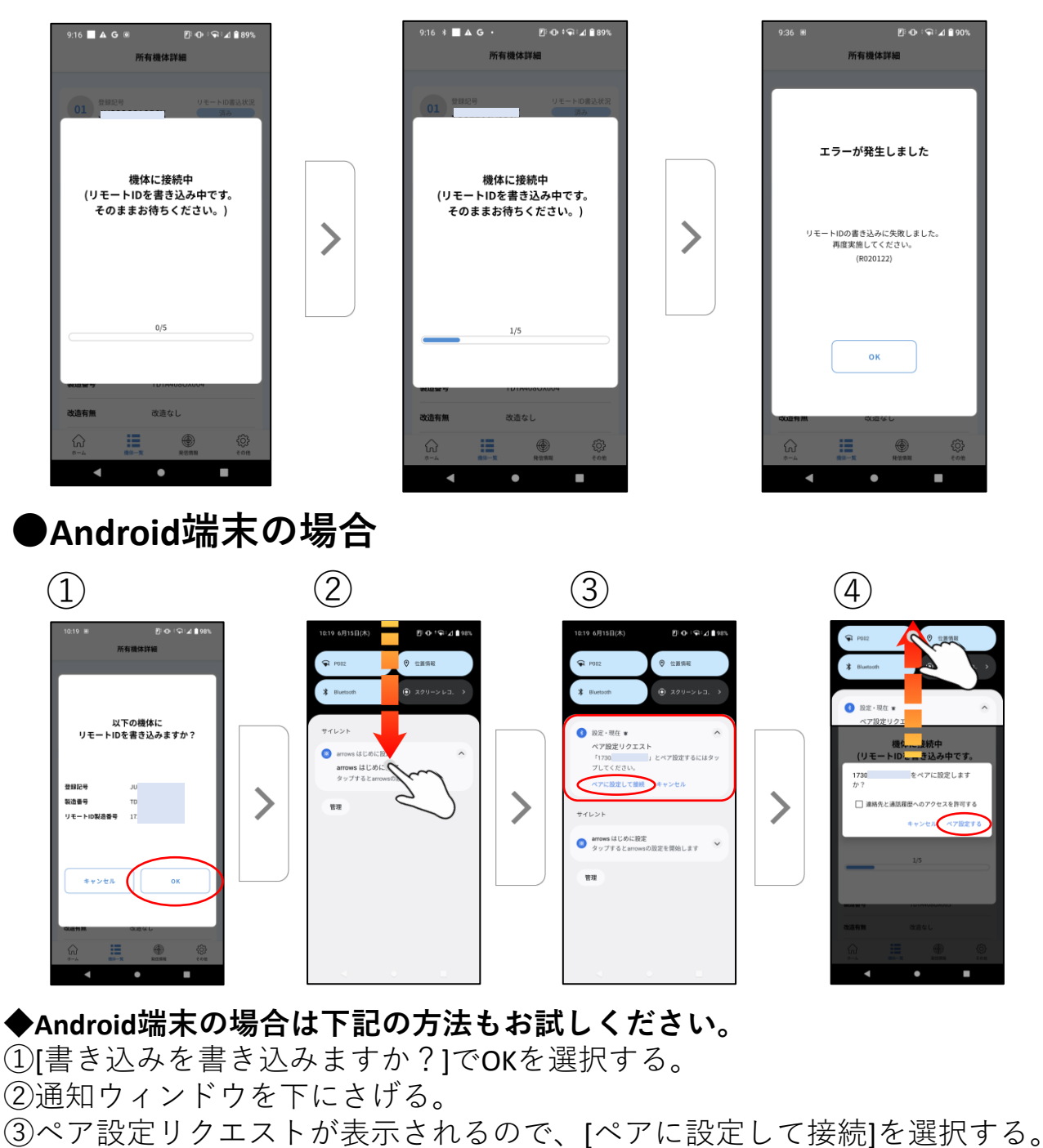

④通知ウィンドウを上げる。

上記の画面が表示されているので、[ペア設定する]を選択する。 書き込みが完了するまで待ちます。

## ◆対象機種

- ・TD-RID(通常型のリモートID)
- ・TD-RID-S(リモートIDスリム)
- ・TD-RID-M(バッテリーレスの軽量型リモートID)
- ・TD-RID-M-B(バッテリー内蔵の軽量型リモートID)